#### How to Use NYSDEC's EAF Mapper to Create Full or Short EAF Part 1 Prepared by the Seneca County Department of Planning & Community Development

# Step 1

Go to <u>https://gisservices.dec.ny.gov/eafmapper/</u> **or** simply search for "EAF Mapper". If searched, it should be the first link to appear. Click "Enter" on the "Welcome to the EAF Mapping Tool" window.

\*\*\*NOTE: Supported browsers include Internet Explorer 9 and up, Firefox, Google Chrome, and Safari. Please disable pop-up blockers for the website on whatever browser you use. Without pop-ups, you will not be able to download your EAF.\*\*\*

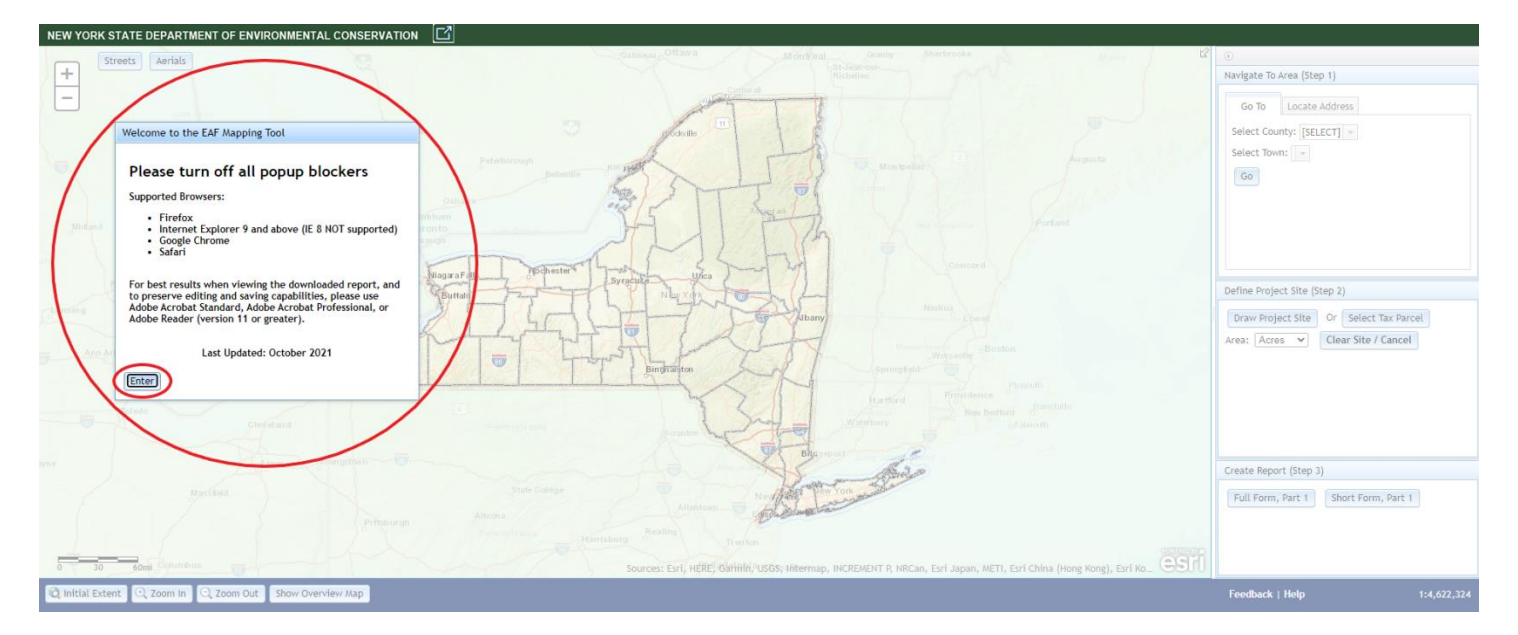

# Step 2

Look to the pane on the right. Under "Navigate to Area (Step 1)" select "Locate Address" and input the project or building address. For the tutorial, we will use the address of the Seneca County Office Building: 1 DiPronio Dr., Waterloo, NY. Click "Locate."

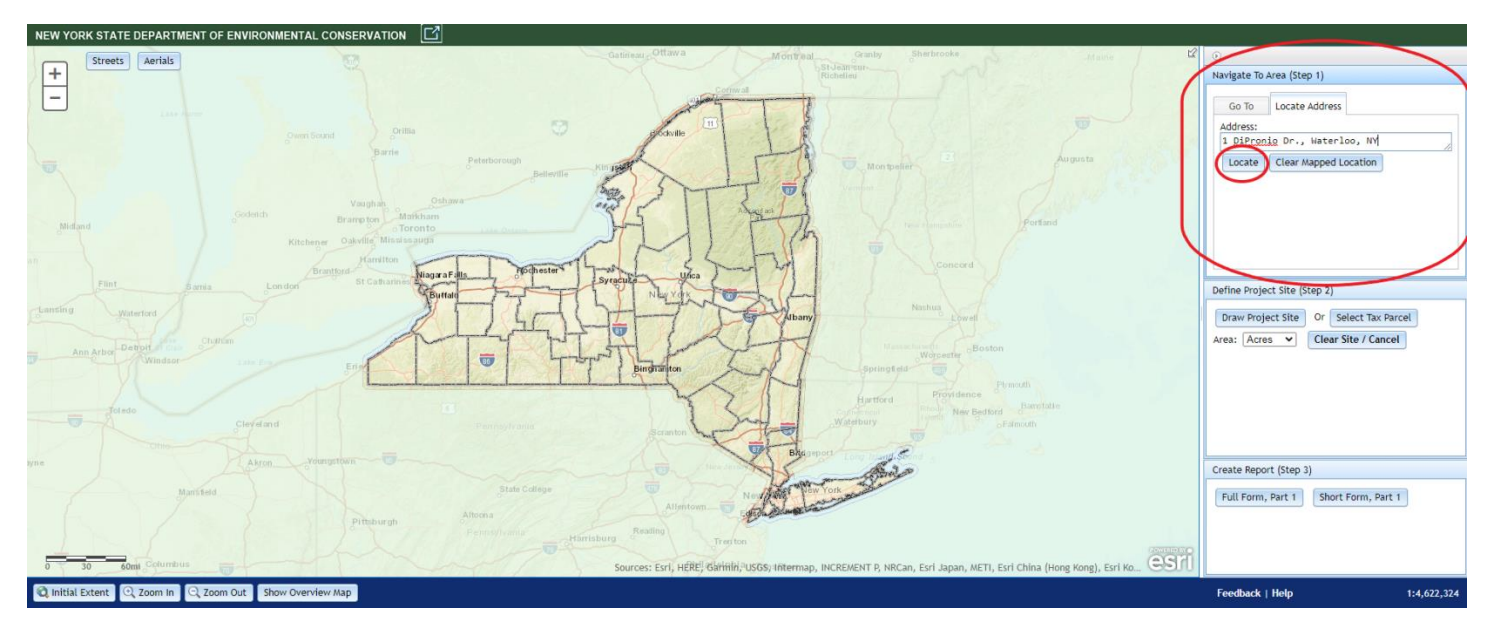

The Mapper will go to that location and create a point with the address on the map.

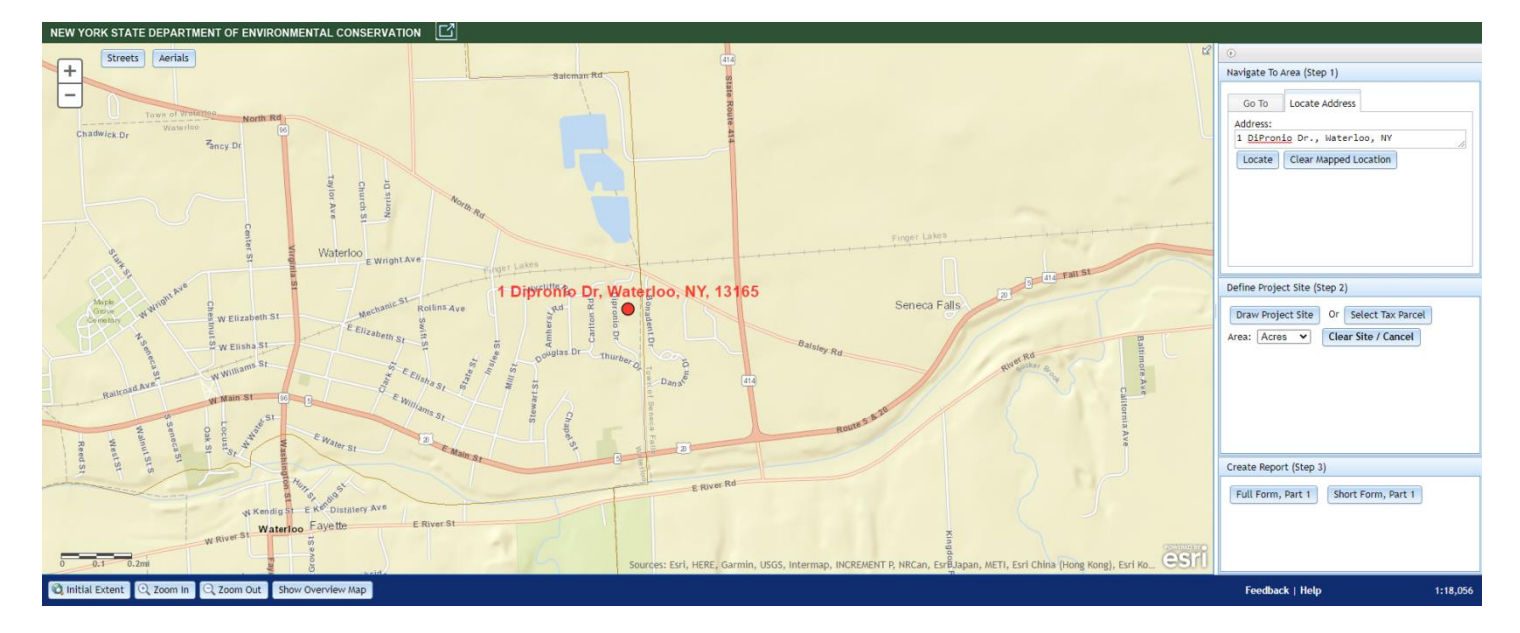

# Step 3

Now you will look to the pane on the right again. Under "Define Project Site (Step 2)" select "Select Tax Parcel."<sup>1</sup> A pop-up will likely appear that says that you need to zoom-in in order to see the parcel layer.

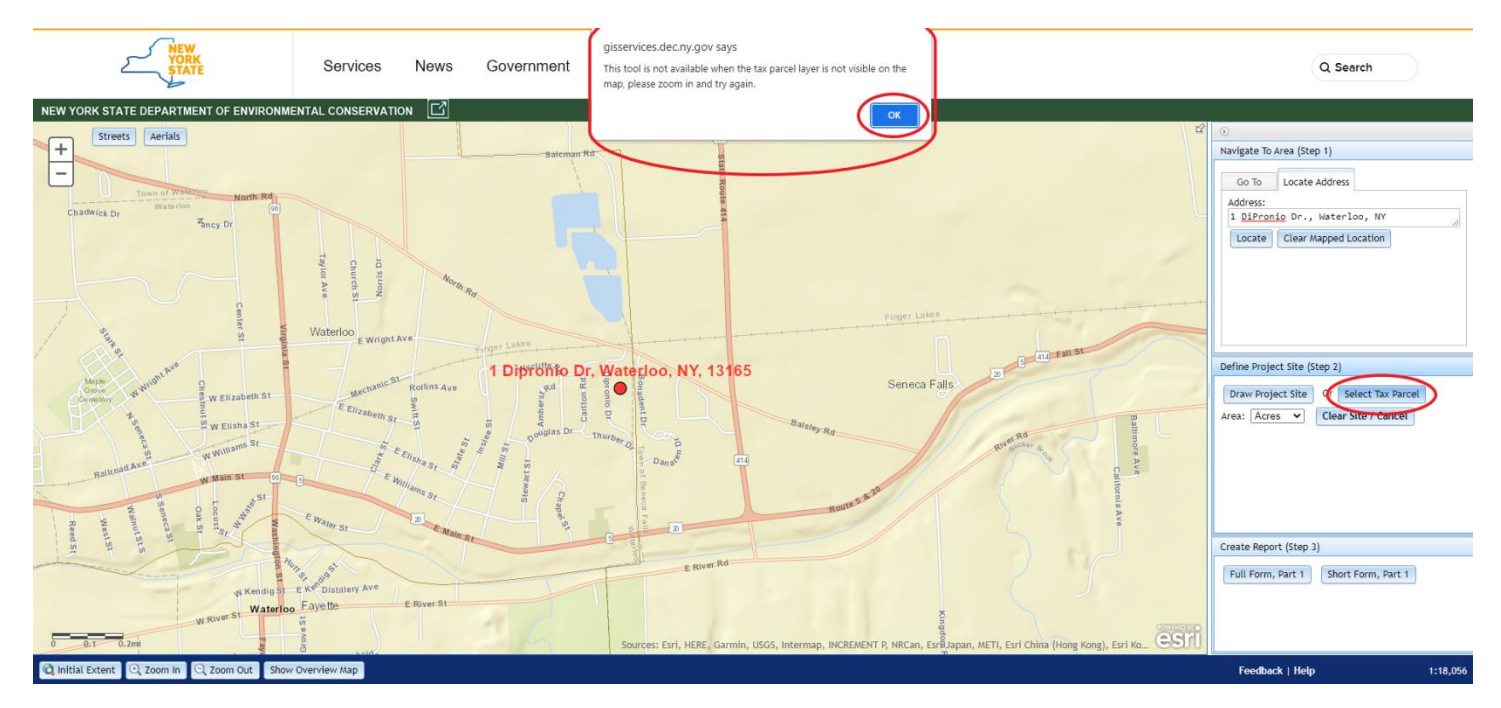

<sup>&</sup>lt;sup>1</sup> For larger projects, you may also use the "Draw Project Site" button. This will prompt you to create a polygon for the specific project.

#### Click "OK" and zoom-in until the parcel layer appears.

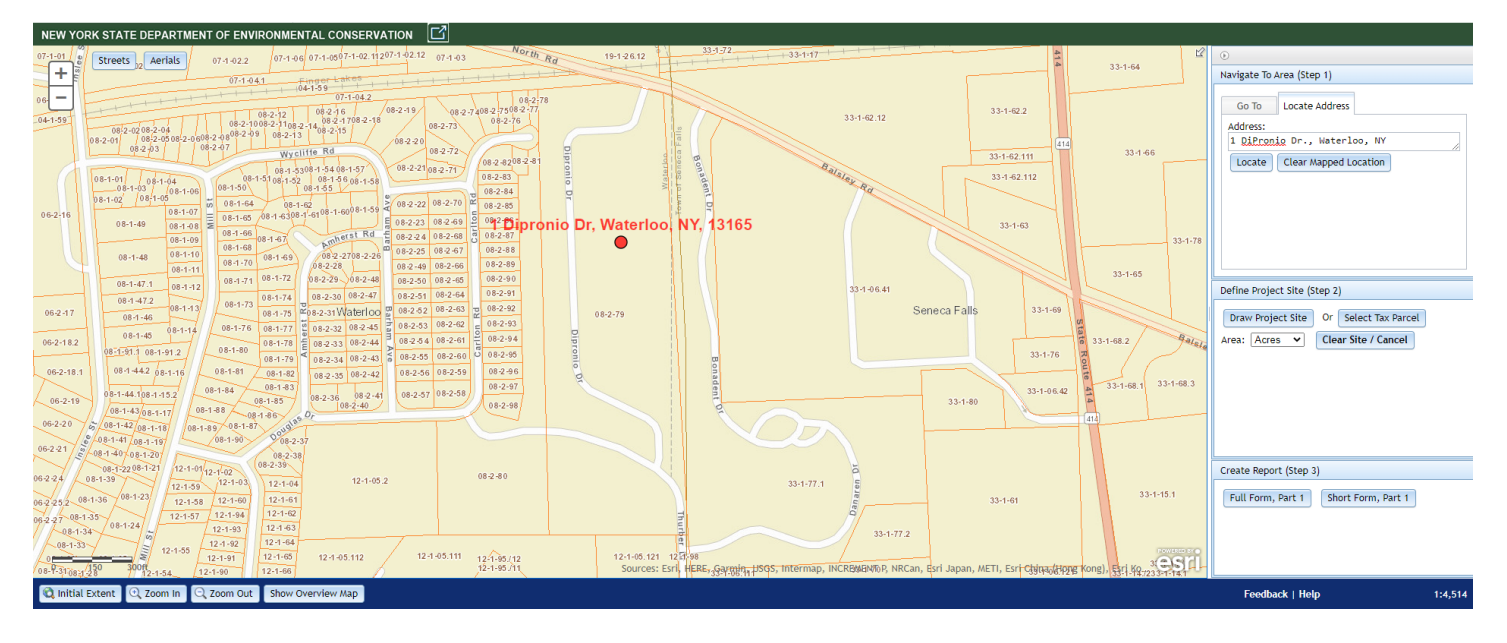

Click on the parcel that corresponds with your project or building address. The Mapper will then highlight that parcel in grey or black. That parcel is now selected and the Mapper will create an EAF based on that parcel.

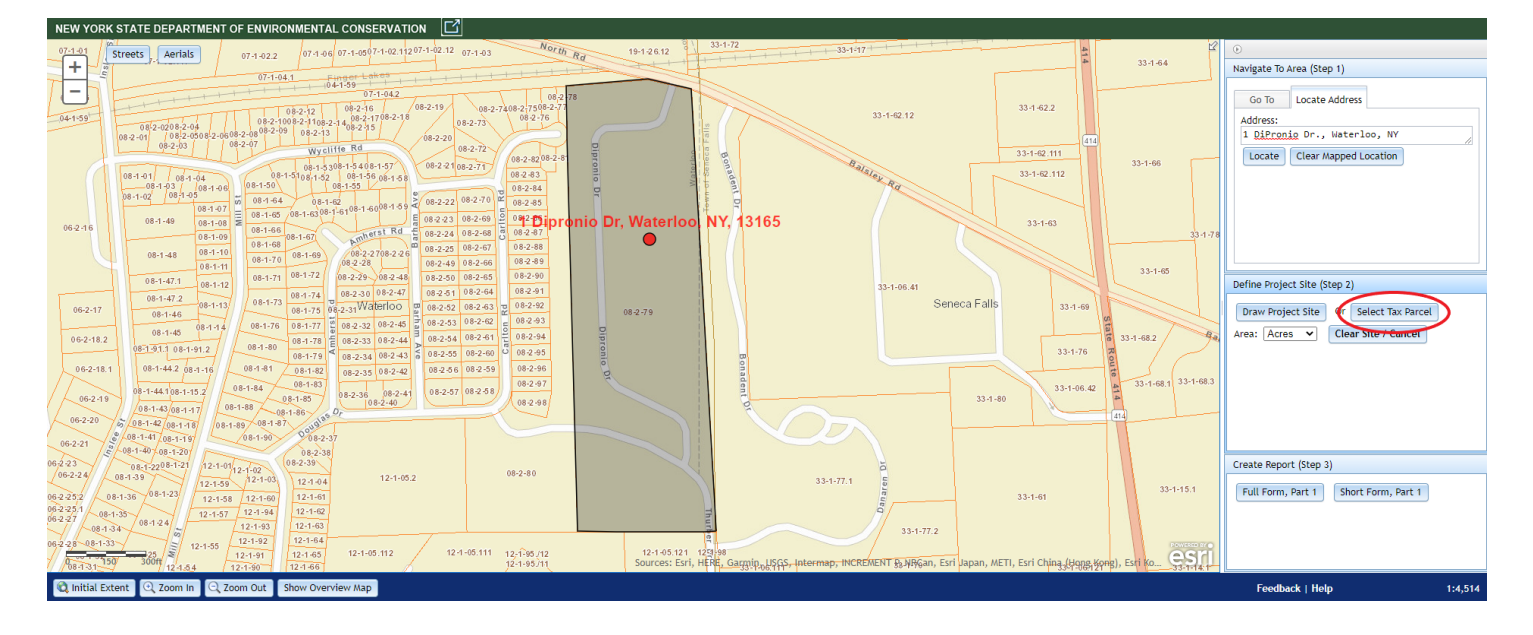

#### Step 4

Return to the pane on the right. Under "Create Report (Step 3)" select "Full Form, Part 1" or "Short Form, Part 1" depending on the Type of Action.<sup>2</sup> For this tutorial, we will be generating a Short Form, Part 1, as these are needed for all GML Reviews by the County Dept. of Planning and County Planning Board. A pop-up will appear that warns the report may take several minutes to generate. Click "OK" to begin generating the report.

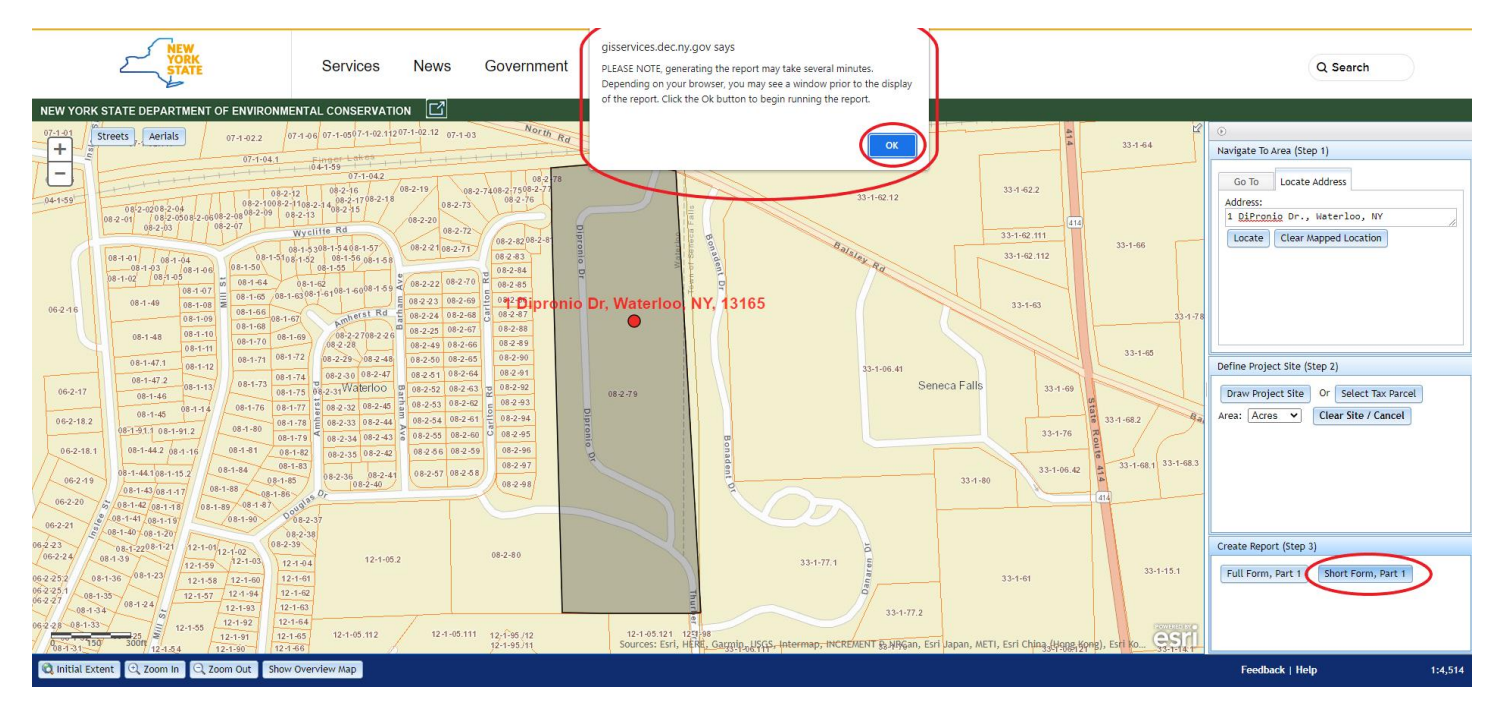

While the report is generating, a buffering circle should appear in the top, right-hand corner of the map.

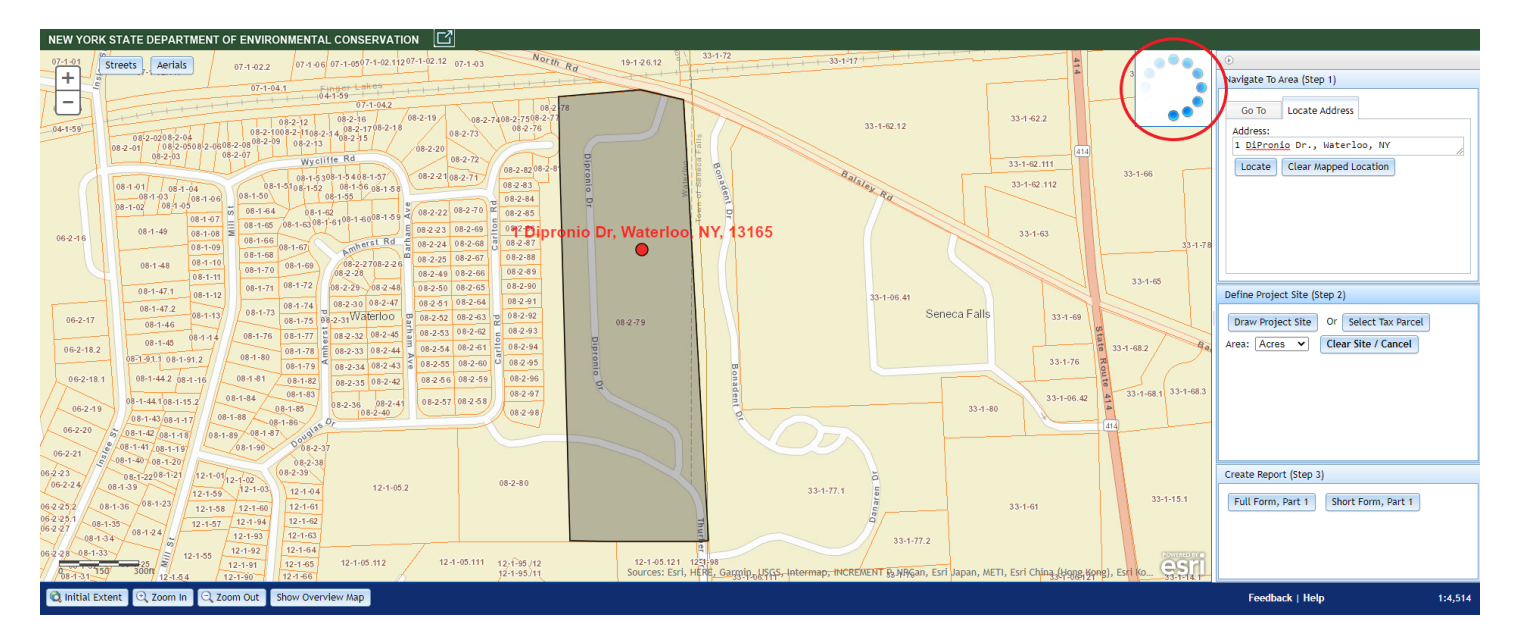

<sup>&</sup>lt;sup>2</sup> See <u>6 NYCRR 617</u> to determine whether the project is Type I, Type II, or Unlisted.

To be sure this function worked (since it actually *can* take a few minutes), you can click on "Long Form, Part 1" or "Short Form, Part 1" again. If the report is generating, a pop-up should appear that says that a report is generating and that you need to wait until that one is done in order to begin a new generation. Click "OK."

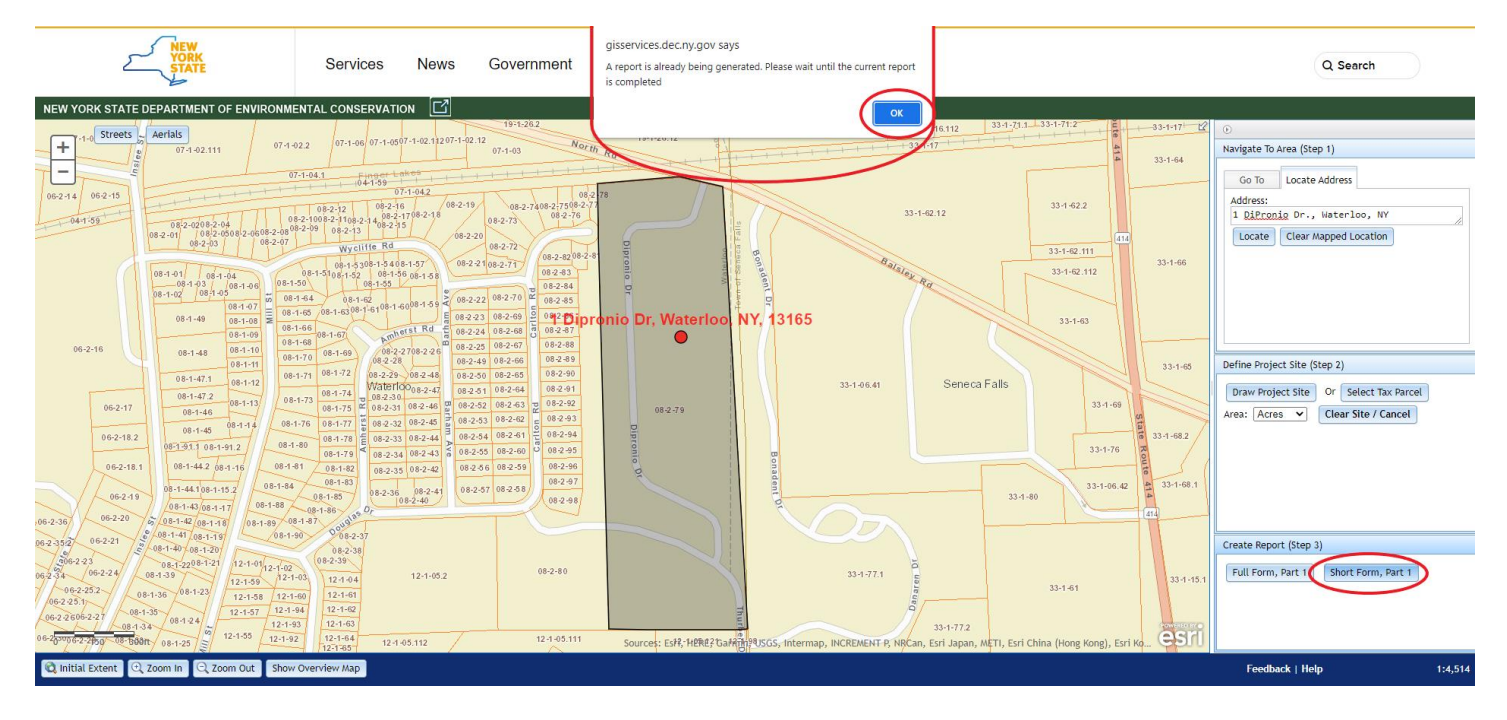

### Step 5

Once the report has generated, a pop-up window should appear with a download. Either open or save this download to your computer.

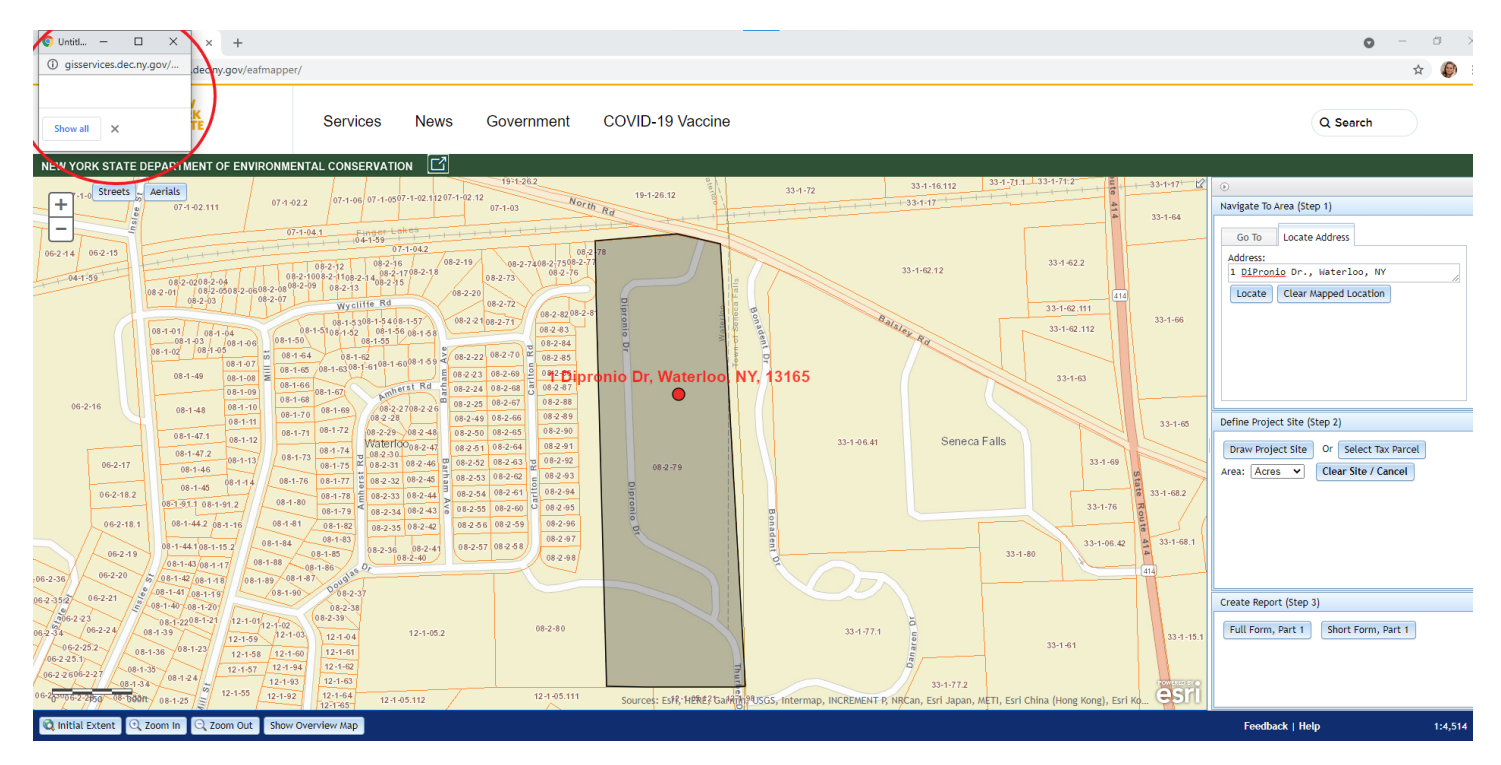

You will notice that the form is mainly blank. This is because most of the questions are specific to the project and require thoughtful review by the applicant. The boxes that are checked from this generation are databased and pulled from the map data. This ensures that things like endangered/threatened species, waterbodies, critical environmental areas, and archaeologically sensitive sites are accounted for (even if the project will have no impact on these).<sup>3</sup> It is a fillable PDF that you should use as a base for completing the rest of the form. You can either fill it out as a PDF on the computer (easier to read, descriptions fit in the boxes, fix mistakes) or print and fill out by hand. As a PDF, each question is hyperlinked to a NYSDEC webpage that explains the question in more detail.

| 2/4   - 90% +   🗄 👌                                                                                                    | 3 / 4   - 86% +   🖬 🖏                                                                                                    |
|----------------------------------------------------------------------------------------------------|----------------------------------------------------------------------------------------------------|
| 5. Is the proposed action,<br>a. A permitted use under the zoning regulations?                                                                                                    |                                                                                                    |
| b. Consistent with the adopted comprehensive plan?                                                                                                    | 14. Identify the typical habitat types that occur on, or are likely to be found on the project site. Check all that apply:                                                                           |
| 6. Is the proposed action consistent with the predominant character of the existing built or natural landscape?                                                                                                    | Wetland Urban Suburban IS. Does the site of the proposed action contain any species of animal, or associated habitats, listed by the State of NO YES Federal government as thereatend or endangered? |
| 7. Is the site of the proposed action located in, or does it adjoin, a state listed Critical Environmental Area?           NO         YES           UVes: identify:         D                                                                                     | Indiana Bat                                                                                                    |
|                                                                                                    | 17. Will the proposed action create storm water discharge, either from point or non-point sources? NO YES                                                                                            |
| a. with the proposed action result in a substantial increase in trainic above present levels?     b. Are public transportation services available at or near the site of the proposed action?                                                                     | If Yes, a. Will storm water discharges flow to adjacent properties?                                                                                                    |
| c. Are any pedestrian accommodations or bicycle routes available on or near the site of the proposed action?     3. Does the ronosed action meet or exceed the state energy code requirements?     No. Vec                                                        | b. Will storm water discharges be directed to established conveyance systems (runoff and storm drains)?     If Yes, briefly describe:                                                                |
| If the proposed action will exceed requirements, describe design features and technologies:                                                                                                    | III. Does the proposed action include construction or other activities that would result in the impoundment of water NO_YES.                                                                         |
|                                                                                                    | or other liquids (e.g., retention pond, waste lagoon, dam)? If Yes, explain the purpose and size of the impoundment.                                                                                 |
| 10. Will the proposed action connect to an existing public/private water supply?     NO YES     If No, describe method for providing potable water:                                                                                                    | 19. Has the site of the proposed action or an adjoining property been the location of an active or closed solid waste NO YES<br>management facility?                                                 |
|                                                                                                    | If Yes, describe:                                                                                                    |
| Will the proposed action connect to existing wastewater treatment:     No YES     If No, describe method for providing wastewater treatment:                                                                                                    | 20.Has the site of the proposed action or an adjoining property been the subject of remediation (ongoing or<br>completed) for hazardous waste?<br>If Yes, describe:                                  |
| 12. a. Does the project site contain, or is it substantially contiguous to, a building, archaeological site, or district NO YES                                                                                                    | ICEPTIENTIANT THE INFORMATION PROVIDED ABOVE IN THE AND ACCEPTED TO THE BIN OF                                                                                                    |
| which is listed on the National or State Register of Historic Places, or that has been determined by the<br>Commissioner of the NYS Office of Parks, Recreation and Historic Preservation to be eligible for listing on the<br>State Register of Historic Places? | My KNOWLEDGE DATE DATE DATE DATE DATE DATE DATE DAT                                                                                                    |
| b. Is the project site, or any portion of it, located in or adjacent to an area designated as sensitive for arbueological sites on the NV State Historic Preservation Office (SHPU) archaeological site investor?                                                 | Signature: Title                                                                                                    |
| 13. a. Does any portion of the site of the proposed action, or lands adjoining the proposed action, contain     wetlands or other waterbodies regulated by a federal, state or local agency?                                                                      |                                                                                                    |
| b. Would the proposed action physically alter, or encroach into, any existing wetland or waterbody?                                                                                                    |                                                                                                    |
|                                                                                                    |                                                                                                    |
|                                                                                                    |                                                                                                    |
| Page 2 of 3                                                                                                    | PRINT FORM Page 3 of 3                                                                                                    |
|                                                                                                    |                                                                                                    |

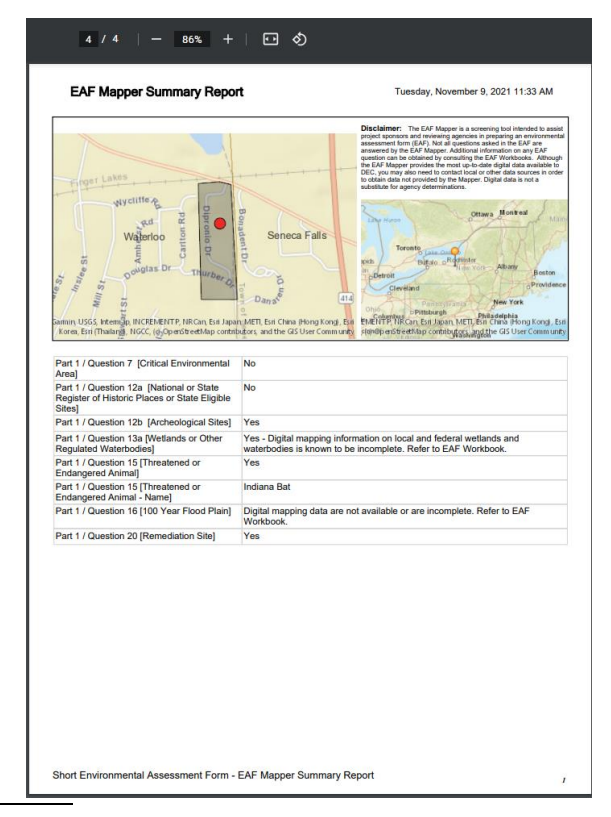

<sup>3</sup> If the applicant believes that the Mapper is incorrect, the applicant needs to provide sufficient evidence showing why the Mapper is incorrect.